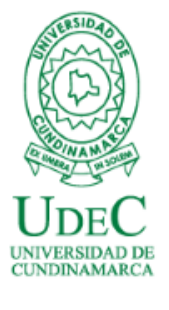

## PROCEDIMIENTO PARA PAGO EN LINEA

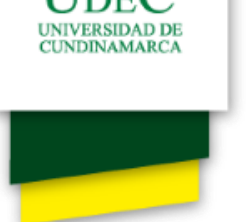

Una vez consultada la información pertinente de gratuidad, fechas limite de pago, entre otros, ingrese a consultar liquidación de matricula, donde podrá descargar y pagar en línea su liquidación.

### Consultar Liquidación de Matrícula en Línea

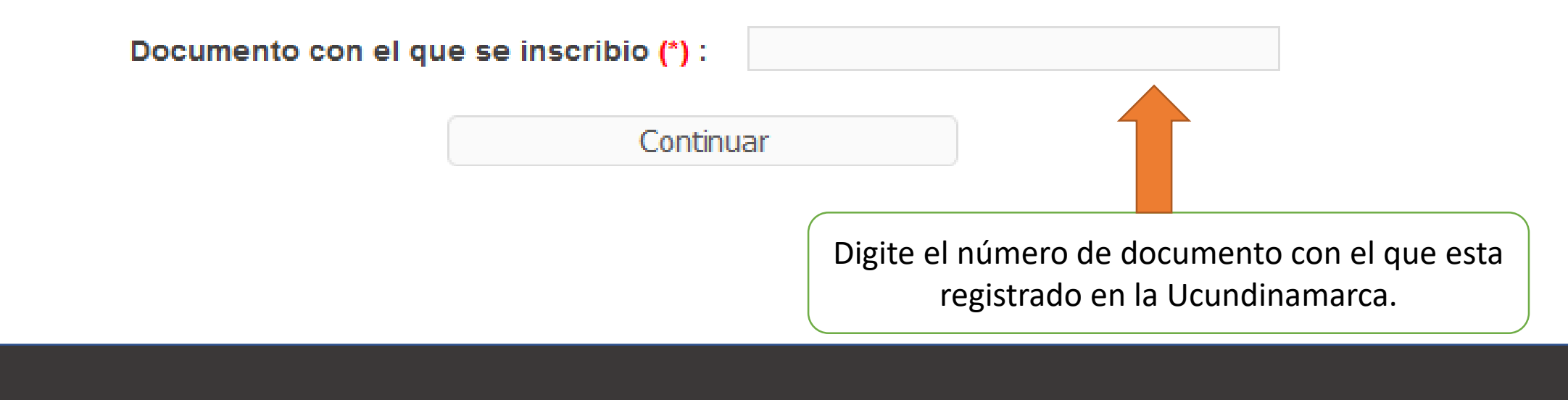

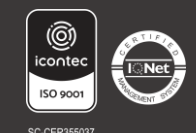

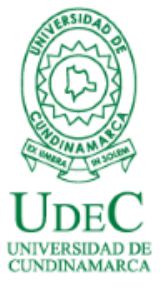

## Luego de ingresar su número de documento, verificar que la información corresponda a los datos digitados.

|                                                                                                    |           |                |         |           | Aspirante.                            |             |                                  |       |
|----------------------------------------------------------------------------------------------------|-----------|----------------|---------|-----------|---------------------------------------|-------------|----------------------------------|-------|
| 🕥 _Ac                                                                                                  | cadémico  |                |         |           |                                       |             | Academ                           | iuS   |
| <u> </u>                                                                                               |           |                |         |           | Consultar Liquidación de Matrícula en | Línea       |                                  |       |
| Identificación Tipo Documento Nombre   VERIFICAR NUMERO DE DOCUMENTO, TIPO DOCUMENTO Y NOMBRE COMPLETO |           |                |         |           |                                       |             |                                  |       |
|                                                                                                    |           |                |         |           |                                       |             |                                  |       |
|                                                                                                    |           | Programa       | Jornada | Categoría | Situación                             | Código      | Unidad Regional                  |       |
|                                                                                                    | SELECCION | NAR EL PROGRAM |         | EMICO (   | QUE ESTÉ EN SITUACION                 | ACTIVA      |                                  |       |
| $\Rightarrow$                                                                                          |           | GRONOMICA 2020 | MIXTA   | ANTIGUO   | ACTIVO                                |             | UNIDAD REGIONAL, SEDE FUSAGASUGÁ |       |
|                                                                                                    |           |                |         |           | Lista de Liquidaciones Registrada     | S           |                                  |       |
|                                                                                                    |           |                |         |           |                                       |             |                                  |       |
|                                                                                                    |           |                |         |           |                                       | CLICK EN CO |                                  | Conti |
|                                                                                                    | 0         |                |         |           |                                       |             | -                                |       |
|                                                                                                    | 0         | 9              |         |           |                                       |             |                                  |       |
| olver                                                                                                  | £         | Ayuda          |         |           |                                       |             |                                  |       |
|                                                                                                    |           |                |         |           |                                       |             |                                  |       |

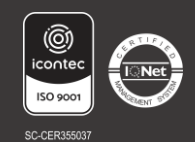

|         | UDEC<br>INVERSIDAD DE<br>CUNDINAMARCA               |                                     | Av                                                             | viso ir                                                                            | npo                                                                            | rtan                                                                  | te                                                                            |                                                   |              |                     |
|---------|-----------------------------------------------------|-------------------------------------|----------------------------------------------------------------|------------------------------------------------------------------------------------|--------------------------------------------------------------------------------|-----------------------------------------------------------------------|-------------------------------------------------------------------------------|---------------------------------------------------|--------------|---------------------|
| ۲       | INGENIERIA AGRONOMICA 2020                          | MIXTA                               | ANTIGUO                                                        | ACTIVO                                                                             |                                                                                | 160                                                                   | 219151 UNIDAD                                                                 | REGIONAL, SEDE                                    | E FUSAGASUGÁ |                     |
|         |                                                     |                                     |                                                                | Lista de Liquid                                                                    | aciones Registrada:                                                            | S                                                                     |                                                                               |                                                   |              |                     |
| Mostra  | r 10 v registros                                    |                                     |                                                                |                                                                                    |                                                                                |                                                                       |                                                                               |                                                   | Buscar:      |                     |
| <b></b> | Referencia de Pago 🔷 Año Período                    | Total I                             | <mark>_iquidado</mark> 🔶                                       | Total Descuento 🔶                                                                  | Saldo Favor                                                                    | Saldo Contra                                                          | Valor Pagado                                                                  | Saldo Actual                                      | Estado 🔶     | Tipo 🔶              |
|         | VERIFICAR PERI                                      | ODO                                 |                                                                |                                                                                    |                                                                                |                                                                       |                                                                               |                                                   | PENDIENTE N  | ORMAL               |
| Mostra  | ndo registros del 1 al 1 de un total de 1 registros |                                     |                                                                |                                                                                    |                                                                                |                                                                       |                                                                               |                                                   | Anterior 1   | Siguiente           |
|         | Ayuda                                               | IMP(<br>carr<br>corr<br>pag<br>Tear | ORTANTE:<br>era, podr<br>oborar qu<br>ar. Si tier<br>ms o corr | Luego de ve<br>ras encontrar<br>ue el periodo<br>nes dudas al re<br>reo electronic | rificar tus de<br>la informac<br>académic<br>especto, co<br>o a <u>tesorer</u> | atos persor<br>cion previa<br>co sea el co<br>omunicarse<br>ia@ucundu | nales y cheq<br>a tu liquidac<br>prrecto y el v<br>e por medio<br>unamarca.ec | uear tu<br>tion,<br>ralor a<br>de<br><u>du.co</u> |              | Continuar<br>S<br>a |

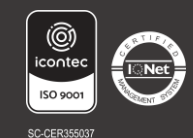

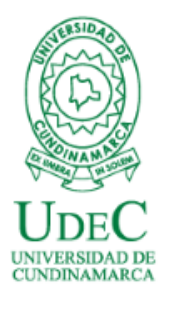

CONSULTA LIQUIDACION

Académico

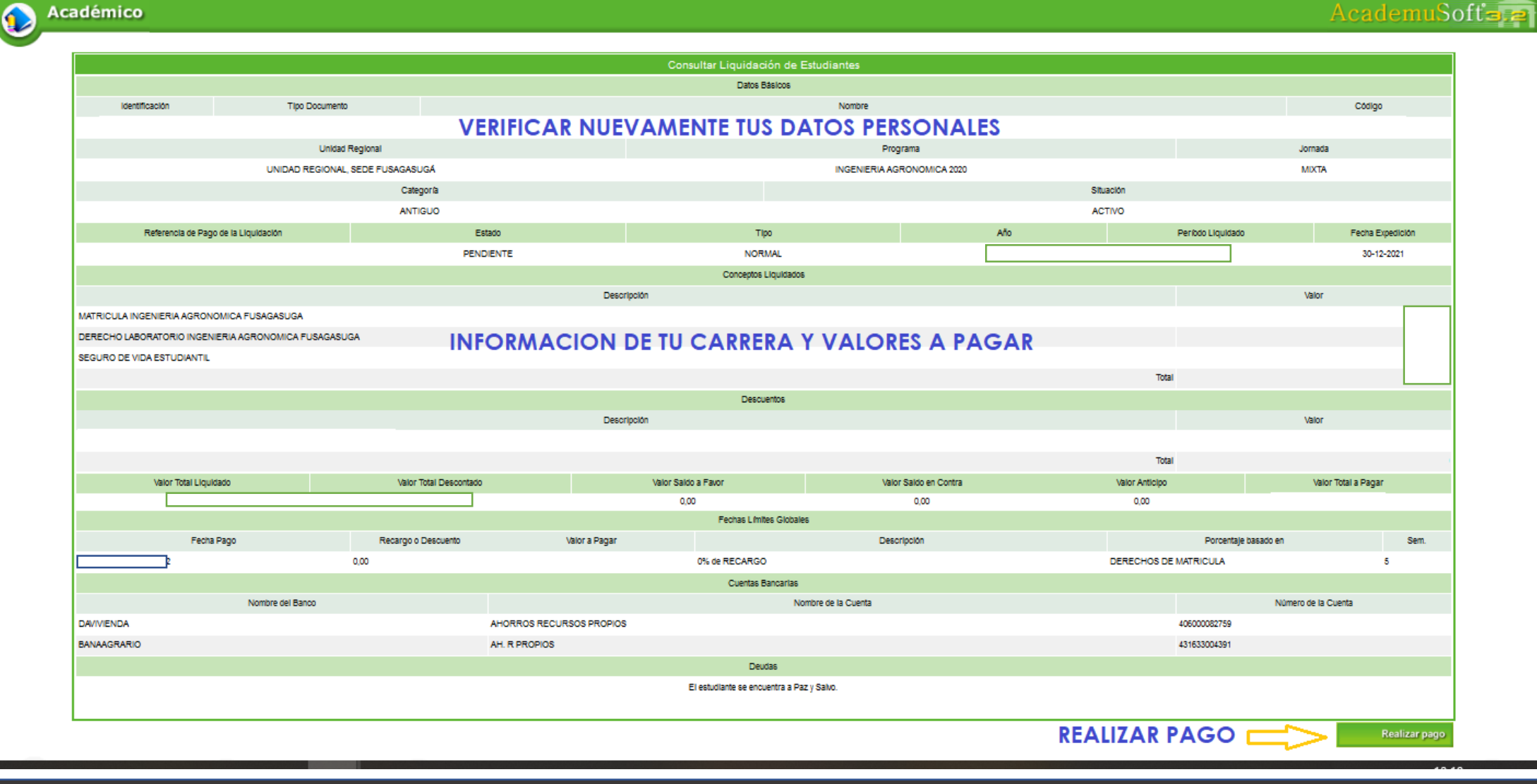

**INGRESO A PAGO EN LINEA** 

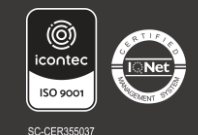

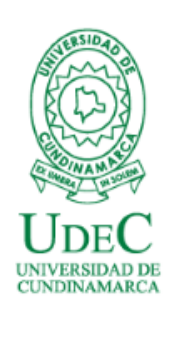

En esta sección, verifique y registre la información que solicita la página, para el respectivo pago de su liquidación en línea.

| Identificación                          | Tipo Documento | Pagar Liquidación En Líñea de Es  | Nombre         |                   |                    |
|-----------------------------------------|----------------|-----------------------------------|----------------|-------------------|--------------------|
|                                         | V              | ERIFICAR TUS DATOS                |                |                   |                    |
| Referencia de Pago de la<br>Liguidación | Estado         | Тіро                              | Año            | Período Liquidado | Fecha<br>Expedició |
| PENDIENT                                |                | E NORMAL                          |                |                   |                    |
|                                         |                |                                   |                |                   |                    |
|                                         |                | <b>\$.</b> Aqui se ve             | REFLEJADO EL Y | VALOR TOTAL A     | PAGAR              |
|                                         |                | Correo Electrónico                |                |                   |                    |
|                                         | DIGITA         | R TU CORREO <b>@ucundinamarca</b> | .edu.co        |                   |                    |
|                                         |                |                                   |                |                   | Regist             |
|                                         |                |                                   |                |                   | Regis              |

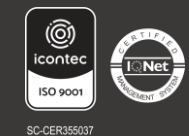

Vigilada MinEducación

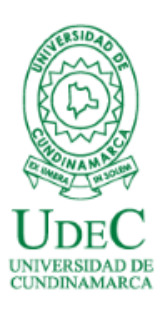

RESUMEN PARA PAGO EN LINEA Y SELECCIÓN DE MODALIDAD DE PAGO, SI DESEA HACERLO CON TARJETA DEBITO O PAGO PSE.

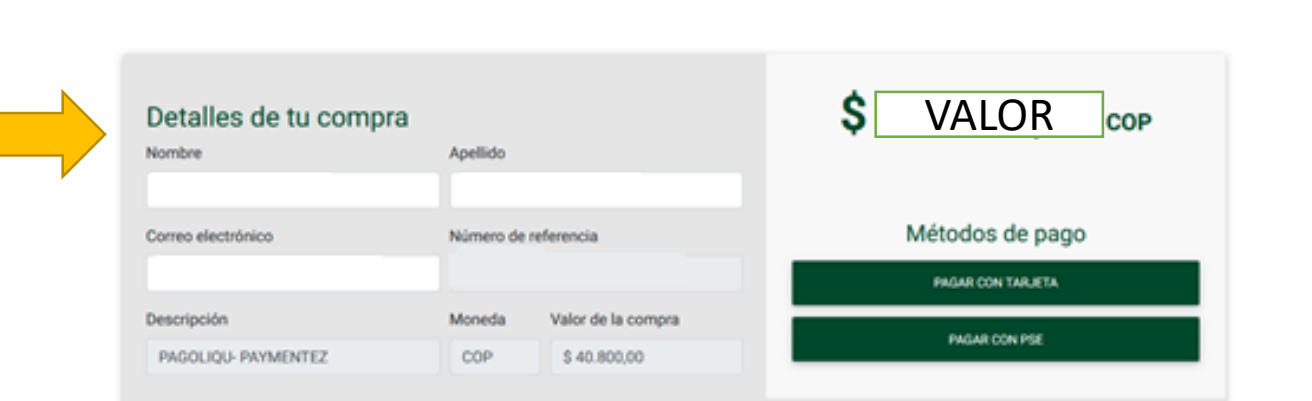

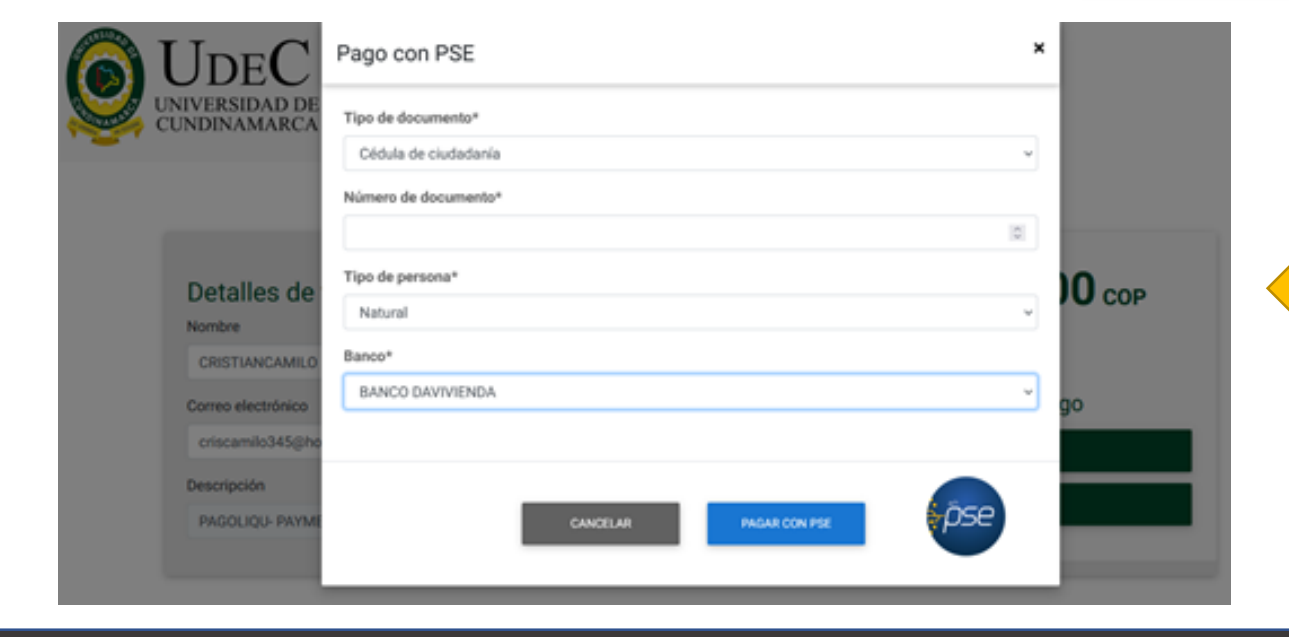

EJEMPLO

INGRESO PARA EL PAGO POR PSE. EL SISTEMA LO DIRECCIONARÁ PARA CONTINUAR CON SU TRANSACCIÓN PERSONAL EN SU BANCO. RECUERDE QUE DEBE TENER CLAVE DE ACCESO PARA PAGO VIRTUAL, DE LO CONTRARIO IMPRIMIR LIQUIDACION Y PAGAR EN UN BANCO PRESENCIALMENTE.

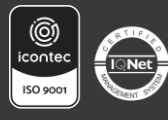

Vigilada MinEducación

UNIVERSIDAD I CUNDINAMARC

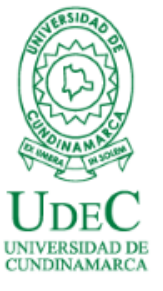

# **CONFIRMACIÓN DEL PAGO**

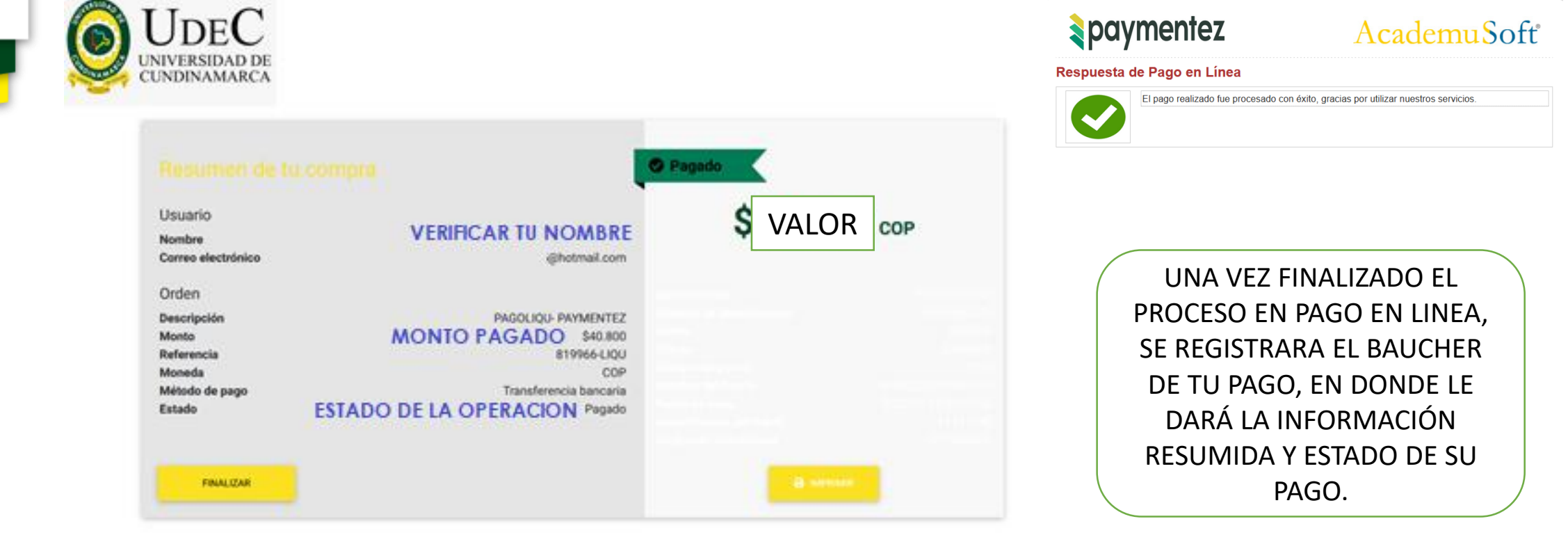

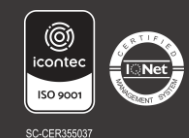

## VERIFICACIÓN DEL PAGO

| DEC<br>ERSIDAD DE | Programa                                               | Jornada Categoría | Situación                          | Código                   | Unidad Regional                       |
|-------------------|--------------------------------------------------------|-------------------|------------------------------------|--------------------------|---------------------------------------|
| DINAMARCA         |                                                        |                   |                                    |                          |                                       |
|                   | INGENIERIA AGRONOMICA 2020                             | MIXTA ANTIGUO     | ACTIVO                             | 160219151 UNI            | DAD REGIONAL, SEDE FUSAGASUGÁ         |
|                   |                                                        |                   | Lista de Liquidaciones Registradas |                          |                                       |
|                   | Nostrar 10 v registros                                 |                   |                                    |                          | Buscar.                               |
|                   | Referencia de Pago Año Período                         | Total Liquidado   | Total Descuento 🕴 Saldo Favor 🍦    | Saldo Contra  🕴 Valor Pa | gado 🔶 Saldo Actual 🔶 Estado 🍦 Tipo 🔶 |
|                   | ▶ 819966-7 PERIODO                                     | VALOR             | DTO \$0.00                         | TOTA                     | S0.00 PAGADO NORMAL                   |
|                   | trando registros del 1 al 1 de un total de 1 registros |                   |                                    |                          | Anterior 1 Siguier                    |

Una vez efectuado tu pago, puedes ingresar nuevamente por el canal donde consultas tu liquidación y este debe aparecer en estado PAGADO. Si lo efectuaste en línea, debe aparecer de forma inmediata, si lo efectúas en banco presencial, podrá tardar de 24 a 72 horas en ser cargado el pago en nuestro sistema.

### Recuerde que no es necesario enviar soporte de su pago.

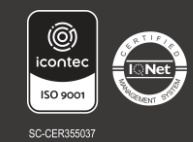